## 【高三學生收訖明細-操作流程】

一、登入系統

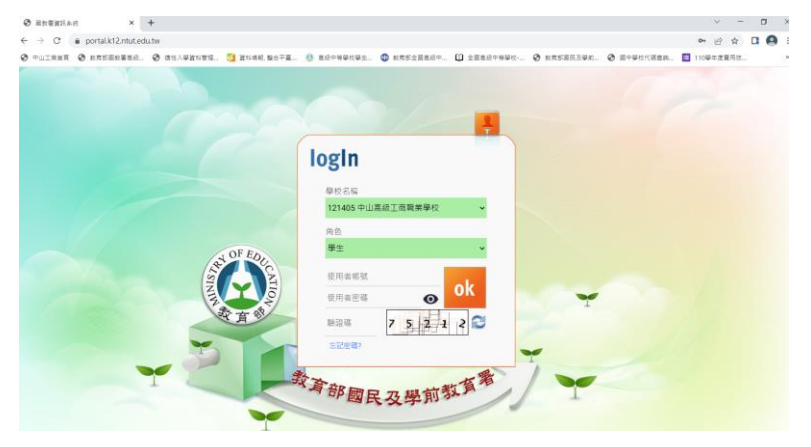

二、選擇(6)新學生學習歷程系統

| 圖 資訊系統         | ① 系統公告   |          |                                                                 |
|----------------|----------|----------|-----------------------------------------------------------------|
| (1) 輔導系統       | 1 2 3    | 4 5 13 » | 1 / 13 Go                                                       |
| (2) 選課系統       | 日期       | 標題       | 的复数用效用量用作列系统公司<br>内容                                            |
| 3) 學務系統        | 111/3/18 | 未統功能新增公告 | 【學生學習歷程系統】新增[授課教師認證時間]分年級設定功                                    |
| 4) 成績系統        |          |          | 吨。<br>参考路徑:使用「校營理者」身分進人「學生學習歷程系<br>統」依序點選「系統管理功能>課程成果提交設定>授課教師  |
| 里褐修系统          |          |          | 認證時間」是否依年級區分上傳時間:勾選【是】即可分年<br>級設定,                              |
| )新學生學習歷程系統     | 111/3/9  | 系統維修公告   | 國立臺北科技大學將於3/11(五)上午10:00-12:00進行系統                              |
| ) 斑級幹部管理系統(學生) |          |          | 網路調整作團,屆時將無法使用系統,這成不便,較講兒<br>諄,                                 |
| )社園系統          | 111/3/3  | 系統維修公告   | 國立臺北科技大學將於3/4(五)上午9:30-9:40進行系統維修<br>作樂,局時將無法使用系統,造成不便,敬請見辞。    |
| 9) 課表直詢        | 111/2/16 | 系統維修公告   | 國立臺北科技大學將於2/19(六)號間20:00-23:59進行未統<br>網路關整作業,屆時將無法使用系統,這成不便,敬請見 |

三、選擇【收訖明細】

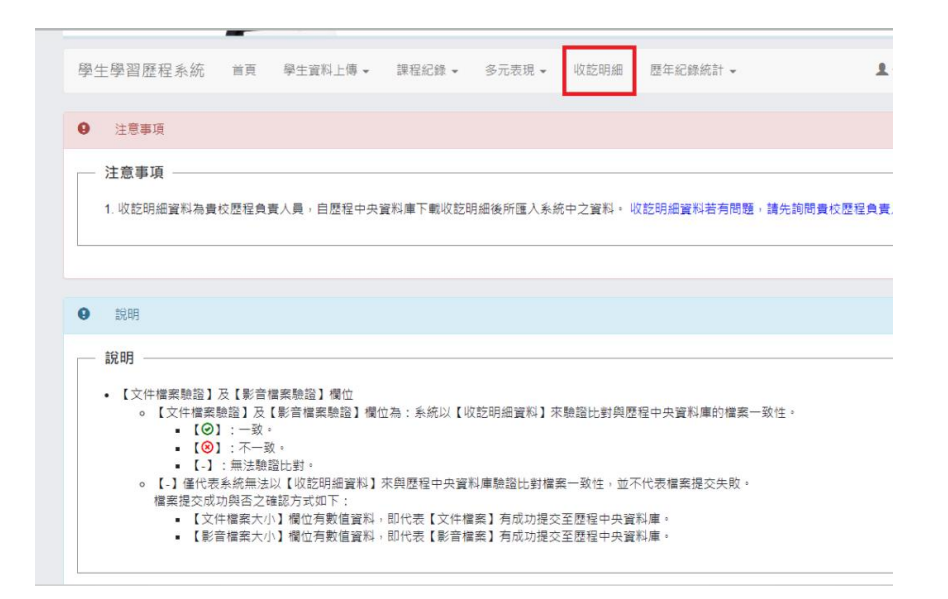

## 四、同頁下方選擇【學年110】、【學期2】→查詢

| 建築事項     建築事項       1. 必認明確資料為費收證增負責人員,自證增中央資料導下載必認明確操所僅入系統中之資料。必認問確資料審責問題,請先說問費处證檔負責人員。       2.2.2       2.2.3       2.2.3       2.2.3       2.2.3       2.2.3       2.2.3       2.2.4       2.2.5       2.2.5       2.2.5       2.2.5       2.2.5       2.2.5       2.2.5       2.2.5       2.2.5       2.2.5       2.2.5       2.2.5       2.2.5       2.2.5       2.2.5       2.2.5       2.2.5       2.2.5       2.2.5       2.2.5       2.2.5       2.2.5       2.2.5       2.2.5       2.2.5       2.2.5       2.2.5       2.2.5       2.2.5       2.2.5       2.2.5       2.2.5       2.2.5       2.2.5       2.2.5       2.2.5       2.2.5       2.2.5       2.2.5       2.2.5       2.2.5       2.2.5       2.2.5       2.2.5       2.2.5       2.2.5       2.2.5       2.2.5 | ・注意事項         ・         ・         ・         ・         ・         ・         ・         ・         ・         ・         ・         ・         ・         ・         ・         ・         ・         ・         ・         ・         ・         ・         ・         ・         ・         ・         ・         ・         ・         ・         ・         ・         ・         ・         ・         ・         ・         ・         ・         ・         ・         ・         ・         ・         ・         ・         ・         ・         ・         ・         ・         ・         ・         ・         ・         ・         ・         ・         ・         ・         ・         ・         ・         ・         ・         ・         ・         ・         ・         ・         ・         ・         ・         ・         ・         ・         ・         ・         ・         ・         ・         ・         ・         ・         ・         ・         ・         ・         ・         ・         ・         ・         ・         ・         ・         ・         ・         ・         ・         ・         ・         ・         ・         ・         ・         ・ </th |
|----------------------------------------------------------------------------------------------------|----------------------------------------------------------------------------------------------------|
| 注意專項                                                                                                    | 注意事項           注意事項           1. 以訖印紹達賀科壽費校歷編員費人員,自歷編中央資料簿下載以訖明紹後所僅入系統中之資料,以訖明紹提與新齋有問題,請先說問責校歷編員費人員,           2.           2.           2.           2.           2.                                                                                                    |
| 注意專項                                                                                                    | 注意事項<br>1. 议范明培資料為豊牧歷程負責人員,自歷程中央資料庫下戰以范明培後所僅人系統中之資料。以范明培資料能有問題,請先的問責校歷程負責人員。<br>認問                                                                                                    |
| 20月<br>                                                                                                    | 2.99<br>2.99                                                                                                    |
| <ul> <li>【文件編集執證】及【影音編集執證】價位         <ul> <li>【文件編集執證】及【影音編集執證】價位為:条統以【收說明細資料】來驗證比對與歷程中央資料準的編集一致性。</li> <li>【② :一致。</li> <li>【③ :一致。</li> <li>【3:無法極比對。</li> <li>【3:無法極比對。</li> <li>【3:無法極比對。</li> <li>【3:無法極比對。</li> <li>【3:無法極比對。</li> <li>【3:無法極比對。</li> <li>【3:無法極比對。</li> <li>【3:無法極比對。</li> <li>【3:無法極比對。</li> <li>【3:無法和指提與點】 次與歷程中央資料準驗證比對編集一致性。並不代表編集提交失致。</li> <li>編集度次成功用器之種的形成是「如作業」 消成功提交差整理中央資料庫。</li> <li>【家會編集大小】價位有數鑑資料。即代表【家會編集】 消成功提交差整理中央資料庫。</li> </ul> </li> </ul>                                                                                                    |                                                                                                    |
|                                                                                                    | <ul> <li>【文件編集驗證】及【影音編集驗證】價位</li> <li>《文件編集驗證】及【影音編集驗證】價位為:未納以【收認明相資料】來驗證比對與歷程中央資料庫的編集一致性。</li> <li>(②):一致。</li> <li>(③):一致。</li> <li>(二) 無玉極比對。</li> <li>(二) 無玉極比對。</li> <li>(二) 個化現象相資料(引來與歷程中央資料庫驗證比對偏衡一致性。並不代表編集遵文失敗。<br/>編集應及成功構造之編成所成如下:</li> <li>(又件編集大小】覺也有整備資料。即代表【家質編集】內成功提交至歷程中央資料庫。</li> <li>(影音編集大小】覺位有數值資料。即代表【影音編集】內成功提交至歷程中央資料庫。</li> </ul>                                                                                                    |

## 四、跳出查無修課紀錄,按OK。

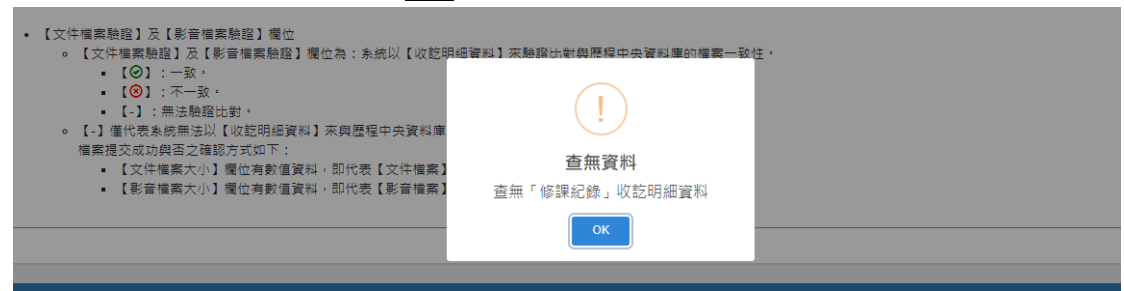

五、完成以下3步驟:

1.選擇【高三課程學習成果】→確認內容→

無誤則按【確認修課紀錄資料正確】。

2.次選【高三多元表現】→確認內容→

無誤則按【確認高三多元表現資料正確】。

3.再選【高三下校內幹部經歷】→確認內容→

無誤則按【確認校內幹部經歷資料正確】。

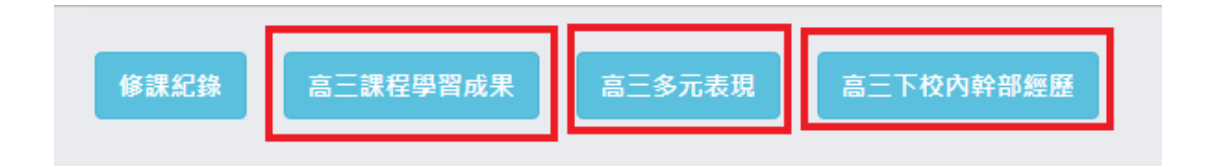

| -  |          |          |         |          |          |                       |            |          |          |          |  |  |
|----|----------|----------|---------|----------|----------|-----------------------|------------|----------|----------|----------|--|--|
| =  | 高三課程制    | 習成果      | 【確認期限:  | 2022-0   | 4-14 08  | 0 ~ 2022-04-17 17:00] |            |          |          |          |  |  |
| 1  | 學生資料     | 4        |         |          |          |                       |            |          |          |          |  |  |
| Đ  | 1級:      |          | 座號:     | 學號       | :        | 姓名:                   |            |          |          |          |  |  |
| 學規 | 學期課程每習成果 |          |         |          |          |                       |            |          |          |          |  |  |
|    | 實際修      | 實際       |         |          |          |                       |            | 文件檔      | 影音       | 影音檔      |  |  |
| #  | 課學年<br>度 | 修課<br>學期 | 科目名稱    | 開課<br>年級 | 修課<br>學分 | 成果蘭述                  | 文件檔<br>案驗證 | 案大小<br>❹ | 檔案<br>驗證 | 案大小<br>6 |  |  |
| 1  | 110      | 1        |         |          |          |                       | $\odot$    |          | -        | -        |  |  |
|    |          |          |         |          |          |                       |            |          |          |          |  |  |
| 2  | 110      | 2        |         |          |          |                       | $\odot$    |          | •        | -        |  |  |
|    |          |          |         |          |          |                       |            |          |          |          |  |  |
| 3  | 110      | 2        |         |          |          |                       | $\odot$    |          | -        | -        |  |  |
|    |          |          |         |          |          |                       |            |          |          |          |  |  |
|    | _        |          |         |          |          |                       |            |          |          |          |  |  |
| 問題 | 8        | 確認「高     | 三課程學習成別 | R」資料     | EФ       |                       |            |          |          |          |  |  |
|    |          |          |         |          |          |                       |            |          |          |          |  |  |

| 1813 | 1121#           | 8三課程4                           | 習成果           | <b>a</b> .  | 三多元表     | 現      | 高三下校内的         | 中部經歷       |                |        |         |          |               |          |              |  |
|------|-----------------|---------------------------------|---------------|-------------|----------|--------|----------------|------------|----------------|--------|---------|----------|---------------|----------|--------------|--|
| =    | 高三多元表现          | 2 [ 7# 87                       | 3期限:2         | 022-04-     | 14 08:00 | ~ 2022 | 2-04-17 17:00] | 1          |                |        |         |          |               |          |              |  |
|      | 融生資料            |                                 |               |             |          |        |                |            |                |        |         |          |               |          |              |  |
| 39   | - ≠±¤™          | 空號 學號 效名:                       |               |             |          |        |                |            |                |        |         |          |               |          |              |  |
| 前全立  |                 | 建纪线                             |               |             |          |        |                |            |                |        |         |          |               |          |              |  |
| ΨTG  | 마파프로쿠           |                                 |               |             |          |        |                |            |                |        | -       | 文件檔      |               | 影音檔      |              |  |
| #    | 單位名稱            | 開始 結束 擔任 幹部<br>日期 日期 職務 等級 內容簡述 |               |             |          |        |                |            |                |        | 又件檔案驗證  | 案大小<br>❹ | 影音檔<br>案驗證    | 案大小<br>〇 | 影苜檔案<br>外部連結 |  |
| 1    | 斑級幹部<br>股<br>長) | 1080<br>801                     | 1090<br>131   |             |          |        |                |            |                |        | 0       |          | -             | -        | -            |  |
| 競爭   | <b>8</b> 參與紀錄   |                                 |               |             |          |        |                |            |                |        |         |          |               |          |              |  |
|      |                 | 競 IIII<br>賽 結果 贈                |               |             |          |        |                |            |                |        |         | 文        | 件             | 影音       | 影音檔          |  |
| _    |                 |                                 |               |             |          |        |                |            |                |        |         | 18       | ж <u>.</u> ., | 18 24    | ±            |  |
|      | 調回報             |                                 | [認 ] 后<br>高三課 | 3二多:<br>程學習 | 元表現      | 」 賁    | 科止罐            | 一表現        | 高三下校內幹         | 部經歷    |         |          |               |          |              |  |
|      | 高三下             | 校內幹                             | ≧部經歷          | Ē           | 【確認り     | 朝限:    | : 2022-04      | 1-14 08:00 | 0 ~ 2022-04-17 | 17:00】 |         |          |               |          |              |  |
|      |                 |                                 |               |             |          |        |                |            |                |        |         |          |               |          |              |  |
|      | ▲ 學生            | E資料                             |               |             |          |        |                |            |                |        |         |          |               |          |              |  |
|      | 班級:             |                                 |               | 座           | 號:       |        | 學號:            |            | 姓名:            |        |         |          |               |          |              |  |
|      | 3三下校            | 初幹                              | 部經            | 秠           |          |        |                |            |                |        |         |          |               |          |              |  |
| \$   | ŧ               | 單位                              | 單位名稱          |             |          |        |                |            | 開始日期           | 期      |         |          | 結束日期          |          |              |  |
|      | 1               |                                 |               |             |          |        |                |            | 1110211        |        | 1110630 |          |               |          |              |  |
|      |                 |                                 |               |             |          |        |                |            |                |        |         |          |               |          |              |  |
|      |                 |                                 |               |             |          |        |                |            |                |        |         |          |               |          |              |  |
| 問;   | 題回報             | 確                               | 認「高           | ΞTł         | 交內幹      | 部經     | 蹇」資料]]         | E確         |                |        |         |          |               |          |              |  |
|      |                 |                                 |               |             |          |        |                |            |                |        |         |          |               |          |              |  |

三步驟,完成後即可。

若有問題,請聯絡負責老師。

◎課程學習成果--教務處註冊組 文苑 老師(分機:204、200)。
 ◎多元表現、校內幹部經歷—學務處訓育組 勁翔 老師(分機:216)